## **Edition 2023 du POESAM :**

## Prix Orange de l'entrepreneur Social en Afrique et au Moyen-Orient

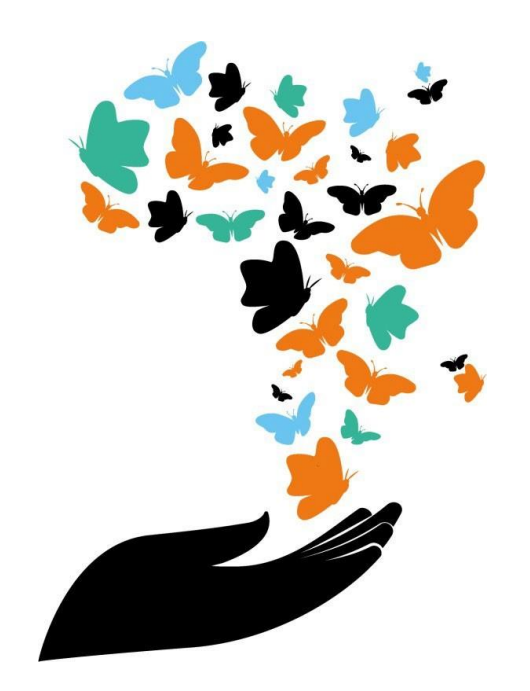

## Guide de candidature

**Orange Restricted** 

## Bienvenue

# Vous avez décidé de participer au Prix Orange de l'Entrepreneur Social 2023 ?

Ce guide vous accompagne dans la préparation de votre dossier et vous aidera à remplir le formulaire d'inscription pour une candidature réussie.

Le formulaire est disponible en français et en anglais sur notre siteinternet https://orange.poesam.com.

## Bonne chance !

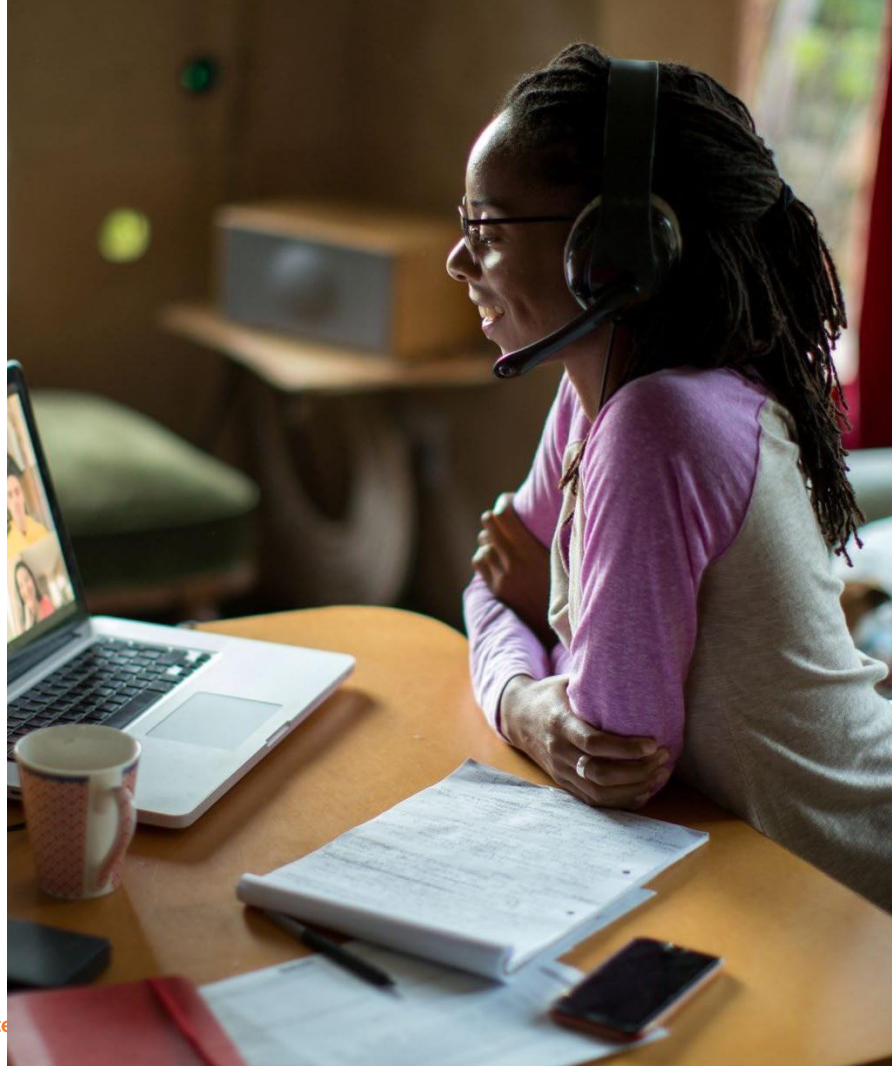

## Ce guide contient les informations suivantes

- ✓ Conditions d'éligibilités pour participer au Prix Orange de l'Entrepreneur Social 2023
- Liste des documents dont vous aurez besoin pour compléter votre inscription
- ✓ Quelques recommandations pour optimiser vos chances de réussite
- Une présentation des différentes sections du formulaire d'inscription

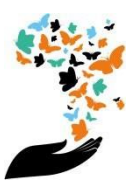

### 1<sup>ère</sup> étape - Assurez-vous d'être éligible pour participer au #POESAM2023

#### Le Prix Orange de l'Entrepreneur Social c'est ...

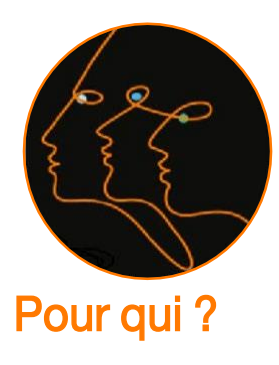

Personne physique : Vous avez plus de 21 ans à la datede lancement du concours

#### ou

Personne morale : Votre société doit avoir moins de 3 ans au 13 mars 2023

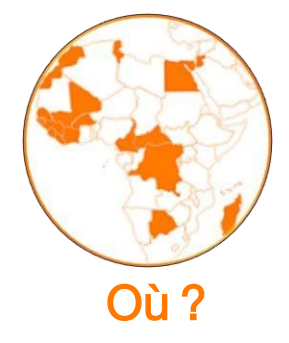

Votre projet est implanté dansl'un des 17 pays où Orange est présent en Afrique et au Moyen-Orient

Botswana, Burkina-Faso, Cameroun, Côte d'Ivoire, Egypte, Guinée Bissau, Guinée Conakry, Jordanie, Libéria, Madagascar, Mali, Maroc, République de Centrafrique, République Démocratique du Congo, Sénégal, Sierra Leone, Tunisie.

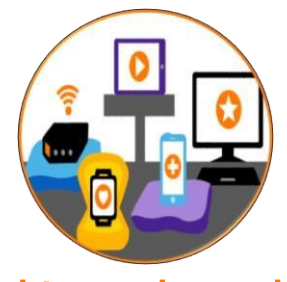

#### Quel type de projet ?

Votre projet propose une solution innovante s'appuyant sur les technologies de l'information (utilisant le mobile ou l'Internet) pour répondre aux besoins des populations du continent Africain et du Moyen-Orient.

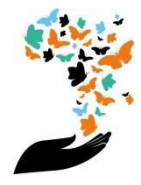

Vous remplissez tous les critères ?

#### Parfait !

Commençons votre inscription 🛛

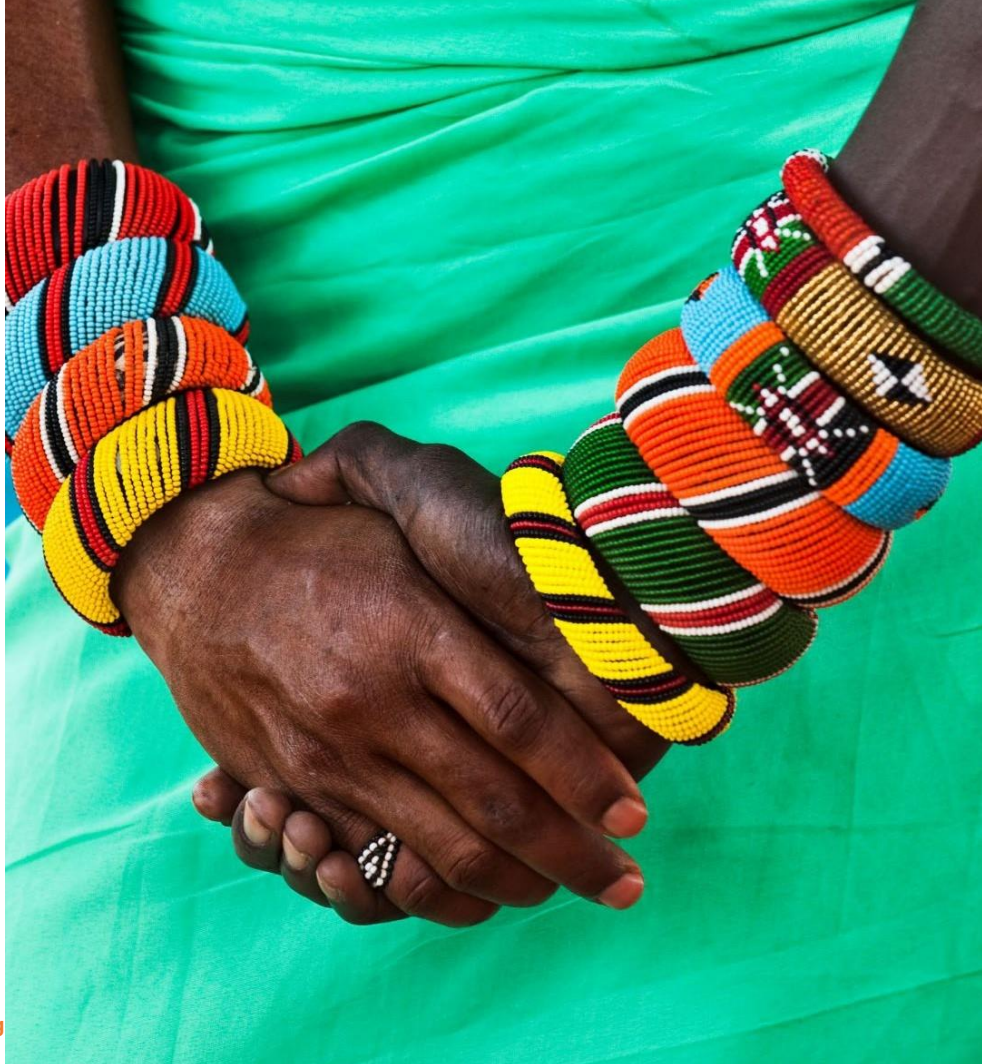

#### 1<sup>ère</sup> étape – Créez votre compte sur poesam.orange.com

Pour candidater, vous devez impérativement vous créer un compte en y inscrivant votre prénom/nom, votre adresse, votre email, l'email de votre entreprise ainsi que votre numéro de téléphone (facultatif). Vous recevrez alors un premier mot de passe par email. Ce mot de passe pourra ensuite être modifié sur votre espace perso. A noter qu'il ne sera plus possible de modifier le nom, prénom et email une fois le compte créé.

## A savoir :

- Vous avez la possibilité de compléter votre candidature en plusieurs fois. Pour ce faire, en bas du formulaire en cours de complétion, cliquez sur le bouton « sauvegarder » pour enregistrer votre dossier que vous pourrez compléter ultérieurement. Si vous vous déconnectez, lors de votre reconnexion, vous trouverez votre dossier de candidature au stade où vous l'avez laissé lors de votre dernière connexion. Pour soumettre définitivement votre dossier, cliquez sur le bouton « envoyer ma candidature ».
- Une fois le dossier soumis, vous ne verrez que le récapitulatif de votre candidature. La seule solution pour modifier votre dossier serait de le supprimer (en cliquant sur le bouton supprimer). A noter que cette action supprime intégralement le dossier qui sera donc à refaire.

# 2<sup>ème</sup> étape – Préparez les documents nécessaires pour compléter leformulaire d'inscription

#### 1. Le logo de votre projet

- C'est la représentation graphiquede votre projet ou de votre entreprise
- Il permet de vous identifier facilement et de vous démarquerdes autres
- Il n'est pas obligatoire pour soumettre votre candidature,maiss'il existe, il est recommandé de le fournir
- Format requis pour le formulaire d'inscription :
  - jpg, png, gif
  - ✓ 150x150px
  - 200 Ko max

#### 2. Le dossier de présentation de votre projet

- Le dossier de présentation permet aux évaluateurs et aux membres du jury de se faire une idéesur la qualité du projet, sa maturité et son niveau d'avancement. Il donne également une indication sur la nature du porteurde projet mais aussi sa détermination et ses compétences.
- Format requis pour le formulaire d'inscription :

PDF

- 10 Mo max
- Le nom du fichier devra être strictement identique au nom du projet mentionné dans le premier champ du bulletin de participation
- Votre présentation de projet technologique et social doit inclure :
  - ✓ Présentation synthétique du Projet de 1000 à 2000 caractères : la problématique sociale et/ou

environnementale que vous souhaitez résoudre avec les nouvelles technologies ;

- ✓ Analyse du marché : Segmentation, SWOT, Concurrence, Partenaires (financiers, stratégiquesetc.);
- ✓ Identification de l'opportunité de marché ;
- ✓ Présentation du produit/ service proposé ;
- ✓ Informations sur l'équipe de management ;
- Prévisions financières sur 3 ans (business plan) ;
- ✓ Evaluation de l'impact sociétal.

N'hésitez pas à inclure un lien vers une vidéo si vous en avez une pour complétervotre présentation !

**Orange Restricted** 

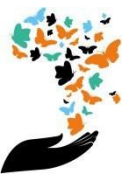

#### Tout savoir sur... le formulaire d'inscription

- ✓ Le dossier de candidature se compose :
  - Du formulaire « Envoyer ma candidature » disponible sur le site poesam.orange.com
- Jusqu'au 21 Mai, date de clôture des candidatures, vous avez la possibilité de modifier les informations partagées sur votre candidature ainsi que votre dossier de candidatures.
- ✓ Dans le cas où vous soumettez à nouveau votre dossier, vous devez impérativement utiliser les mêmes informations d'identification : NOM Prénom / adresse mail.
- En participant, vous vous engagez à renseigner de manière exacte tous les champs obligatoires du formulaire de participation afin de valider votre participation et d'être contacté en cas de gain.
- Si votre formulaire d'inscription contient un texte ou une image jugés inapproprié alors il ne sera pas validé.

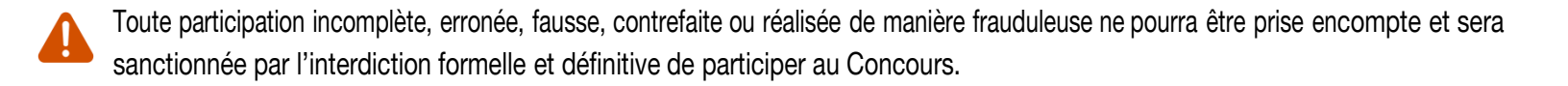

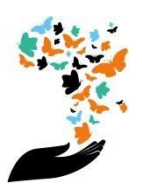

#### 3<sup>ème</sup> étape – Remplissez le formulaire d'inscription

Le formulaire est composé de :

- ✓ 2 pages : 'identité (page1) et 'Description du projet' (page 2)
- Les champs obligatoires sont signalés par \*
- Menu déroulant pour les champs : 'Pays de déploiement' et 'Secteur'

Vous trouverez ci-dessous quelques recommandations pour compléter les informations relatives au projet et qui seront publiées sur notre site internet.

#### Quel problème votre entreprise veut-elle résoudre ?

Vous présenterez ici la problématique sociale et/ou environnementaleque vous souhaitez résoudre avec les nouvelles technologies. Vous disposez pour cela d'un espace de 200 caractères maximum.

#### Quelle solution apporte votre entreprise ?

Vous décrirez ici la solution que vous proposez pour répondre à la problématique décrite précédemment. Vous disposez pour cela d'un espace de 200 caractères maximum. Retenez l'intérêt de vos lecteurs, démarquez-vous de la concurrence.

#### Décrivez votre projet

La présentation de votre projet est décisive. L'enjeu est de convaincre votre lecteur de la pertinence de votre projet. Vous disposez pour cela d'un espace de 1000 à 1 500 caractères maximum. Montrez que vousmaîtrisez votre domaine.

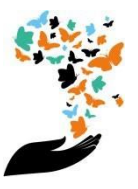

# Merci

Une question ? contact.poesam@orange.com

Suivez l'actualité du POESAM 2023 sur :

https://twitter.com/orangeafrica

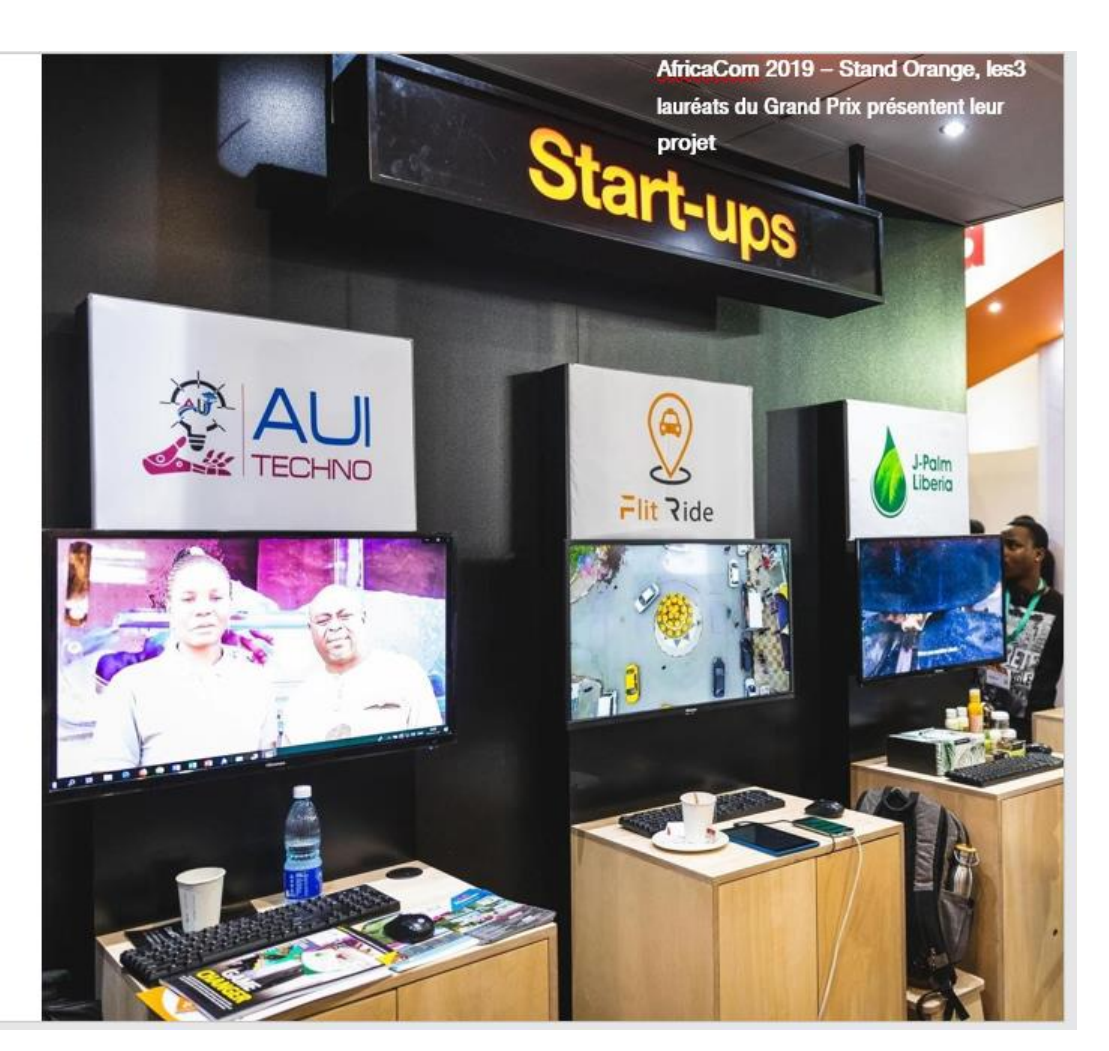

orange

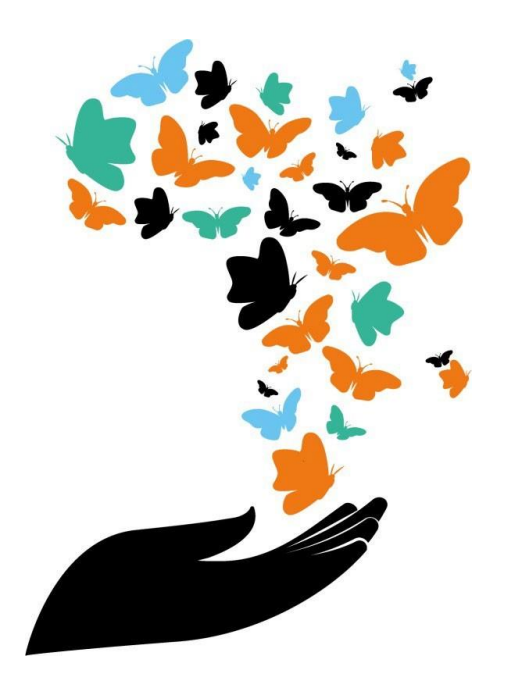

**Orange Restricted**